1. Go to the following web address:

| 🐸 StarGarden - Mozilla Firefox                                                               |
|----------------------------------------------------------------------------------------------|
| ·Eile Edit ⊻iew History Bookmarks Tools GUtil! Help                                          |
| 🕜 🔄 C 🗙 🏠 🌀 💭 📑 selkirk.ct (https://ess.selkirk.ca/) 🛛 🔸 🔹 🚺                                 |
| 👃 🔹 🦺 🔹 🙋 Most Visited 🛆 hotsugar.xpi 📋 Customize Links 🔲 Windows Media 📄 Windows 🎑 http://g |
| StarGarden 🛛 🖂                                                                               |
| StarGarden*                                                                                  |
| User ID                                                                                      |
| Password https://ess.selkirk.ca                                                              |
|                                                                                              |
|                                                                                              |
|                                                                                              |

2. Enter your User ID (New 4 digit Employee Number) and Password (First 3 numbers of your SIN AND your BIRTH YEAR – e.g. 1967 NOT 67)

| StarGa              | rden* |   |                                                |
|---------------------|-------|---|------------------------------------------------|
| User ID<br>Password | P     | - | Login with your User ID and temporary password |

3. You will see the following options on your screen. To enter the portal click on 'Employee Self Service':

| StarGarden*                              |                             |  |
|------------------------------------------|-----------------------------|--|
| Employee Self-Service                    | Click Employee Self-Service |  |
|                                          |                             |  |
| 1.1.1.1.1.1.1.1.1.1.1.1.1.1.1.1.1.1.1.1. |                             |  |
|                                          |                             |  |
|                                          |                             |  |
|                                          |                             |  |
|                                          |                             |  |

4. You will see the following screen:

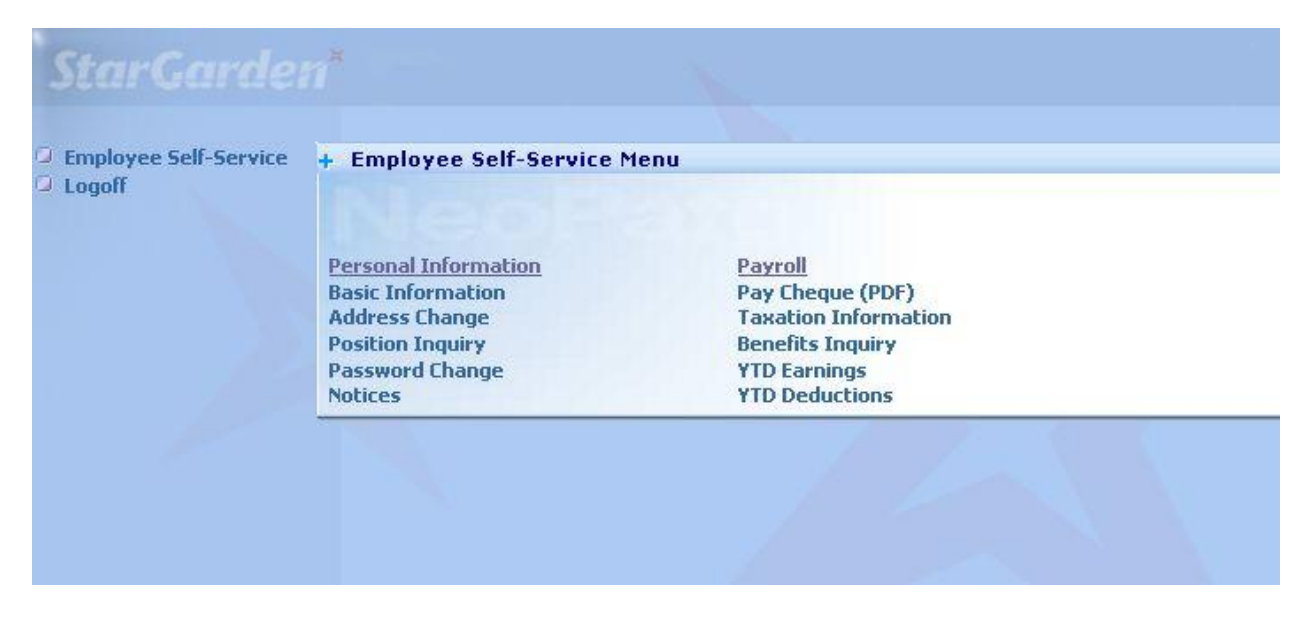

5. We strongly recommend that you change your password using a minimum of 8 characters inclusive of capital letters and special characters/numbers. You would do so by clicking on 'Password Change':

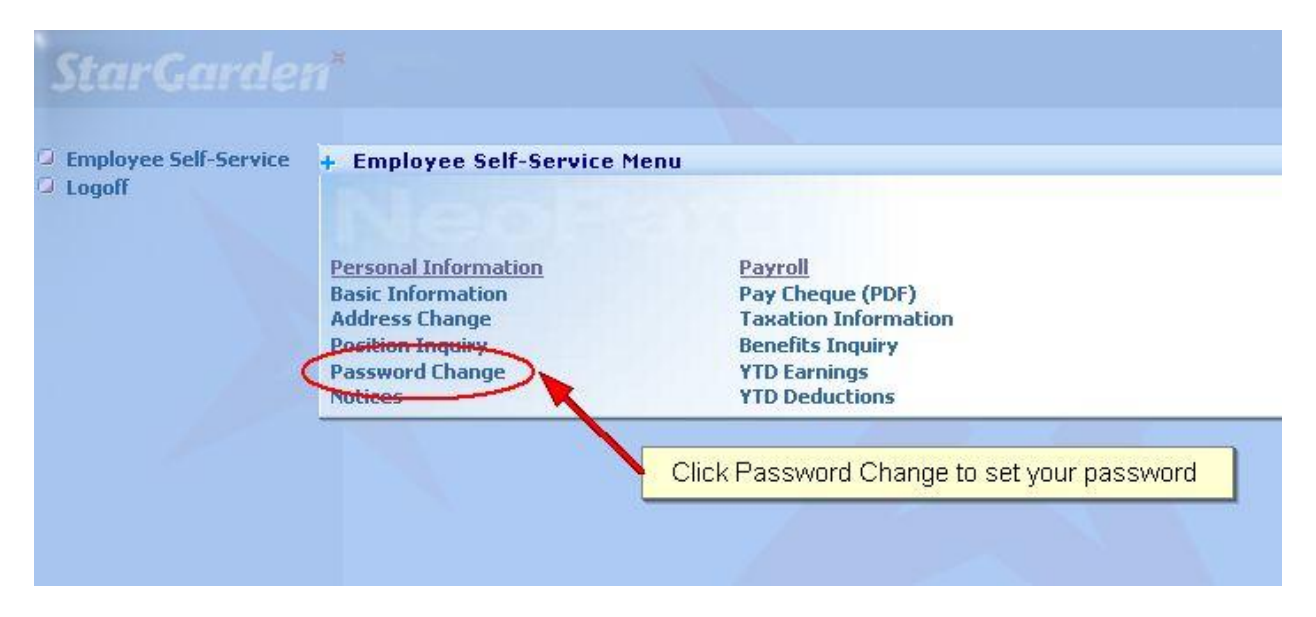

 After you enter your old password and new password in the areas below, you will need to click on the stylized green arrow on the top right of the screen – which is known as the 'update' button. By clicking on this stylized green arrow, you will activate your password update:

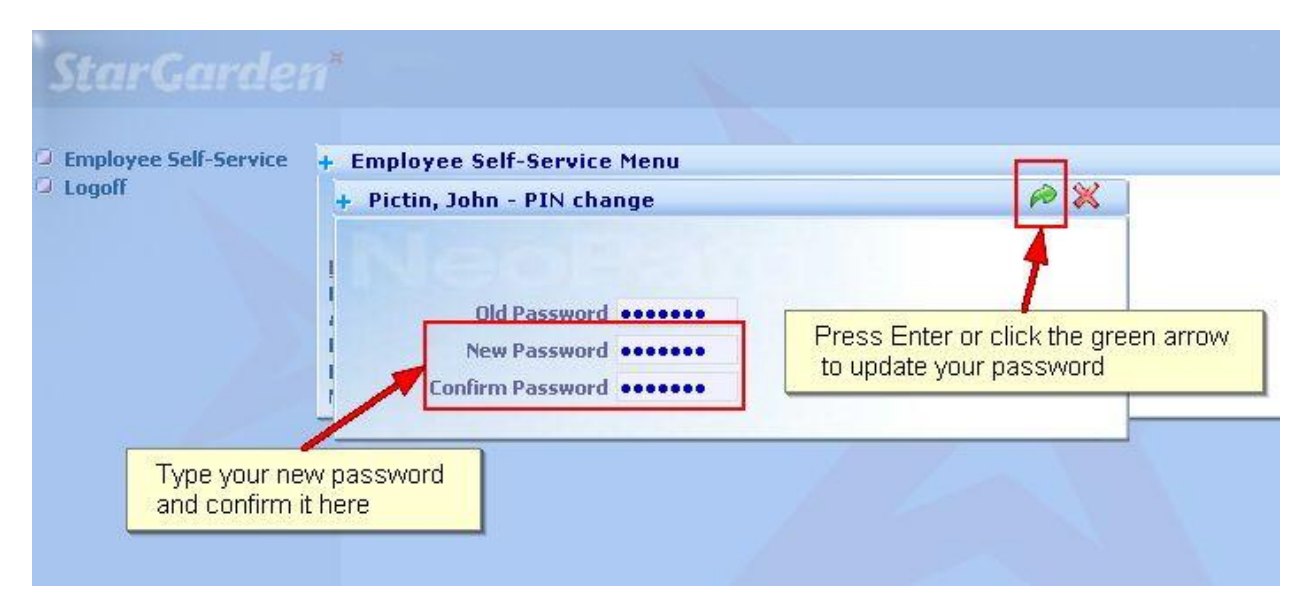

7. Please note that you will ALWAYS need to use the green arrow when updating or saving changes made to a screen such as entering in an address change which is noted below:

| StarGarden            |                              |                       | Click the Arrow to update<br>and the X to close a window |     |
|-----------------------|------------------------------|-----------------------|----------------------------------------------------------|-----|
| Employee Self-Service | + Employee Self-Service Menu |                       |                                                          |     |
| Logoff                | + Employee:                  | - Addresses           |                                                          | ex) |
|                       | I Address                    | 4                     |                                                          |     |
|                       | city                         | Castlegar             |                                                          |     |
|                       | Province                     | British Columbia (BC  | )                                                        |     |
|                       | Postal Code                  | V1N 2P5               |                                                          |     |
|                       | Country                      | Canada (CAN) 💽        |                                                          |     |
|                       | Phone                        | Contract own          |                                                          |     |
|                       | Email                        | @selkirk.ca           |                                                          |     |
|                       | Work Address - Office        | 8-20                  |                                                          |     |
|                       | Campus                       | Castlegar Campus      |                                                          |     |
|                       | City                         | Castlegar BC          |                                                          |     |
|                       | Province                     | British Columbia (BC) | ) 🔹                                                      |     |
|                       | Postal Code                  | V1N 4L3               |                                                          |     |
|                       | Country                      | Canada (CAN) 💌        |                                                          |     |
|                       | Phone                        | 250-365-              |                                                          |     |
|                       |                              | R.                    |                                                          |     |
|                       |                              |                       |                                                          |     |

8. Your pay advice is located in the area 'Pay Cheque (PDF)'. Click on this button and you will see a summary line indicating the payroll (eg/ MN=Monthly; BW=Biweekly) followed by a four digit number; the cheque number; and the date paid (or the deposit date of this cheque). By clicking on the small arrow to the left of the payroll number, you will access your pay advice. This document can be printed if you so choose.

| otur gur uei          |                        |                  |            |   |
|-----------------------|------------------------|------------------|------------|---|
| Employee Self-Service | + Employee Self-S      | ervice Menu      |            |   |
| Logor                 | + Pay Advices          |                  |            | × |
| Click on the arrov    | v to view the selected | Pay Advice       | Search For | A |
|                       | Payroll                | Cheque<br>Number | Date Paid  |   |
|                       | (B) MN 1001            | 0000021167       | 01-29-2010 |   |
|                       |                        |                  |            |   |

**PLEASE NOTE:** At this time the mid month advance is still listed as 'Date Paid' with the month end date as the database considers the mid-month advance to be an early deduction. Your full month pay always pays out at the month end.

9. Be sure to log off when you are done viewing the contents of the portal. To do so, click on the Logoff menu item at the left of the screen:

| Basic Information Pay Cheque (PDF)                                                                                                 | Payroll                                                                                        | Click Logoff<br>to exit the system                                                    |
|----------------------------------------------------------------------------------------------------|------------------------------------------------------------------------------------------------|---------------------------------------------------------------------------------------|
| Address Change Taxation Information<br>Position Inquiry Benefits Inquiry<br>Password Change YTD Earnings<br>Notices YTD Deductions | Pay Cheque (PDF)<br>Taxation Information<br>Benefits Inquiry<br>YTD Earnings<br>YTD Deductions | Basic Information<br>Address Change<br>Position Inquiry<br>Password Change<br>Notices |

10. For any questions or concerns regarding your access to Selkirk's Employee Self Service Portal, please send an e-mail to HR@selkirk.ca